This doc goes through how to reboot an OTU remotely using the OTU Toolkit. To reboot the OTU, it has to be done from the Server itself.

1. Log into the server itself

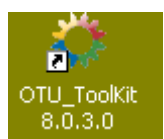

- 2. Launch the OTU toolkit icon
- 3. Select Reboot from the menu
- 4. Select the IP address of the RTU you want to reboot
- 5. Request will be sent to reboot the RTU